## Symphony & Quartet Quick Start Guide

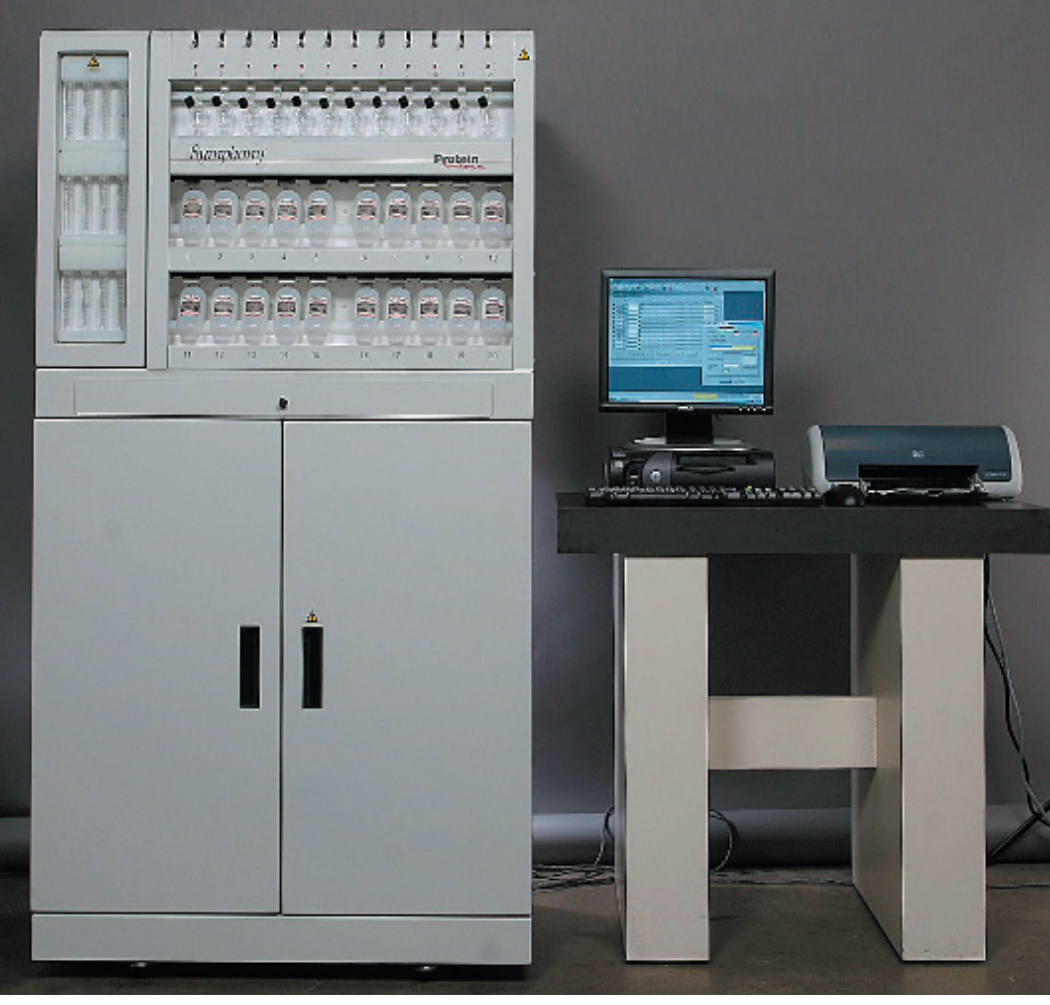

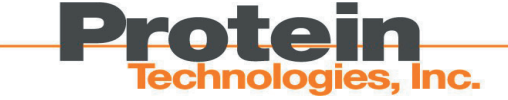

# Symphony & Quartet Quick Start Guide

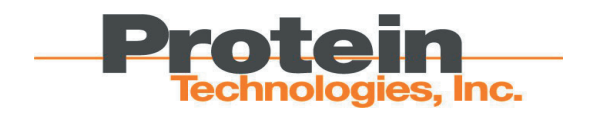

© 2005, Protein Technologies, Inc. 4675 S. Coach Dr. Tucson, AZ 85714 USA All Rights Reserved Document #9030001 Rev 01

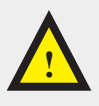

**WARNING** ALL REACTION VESSELS AND/ OR RINSE TUBES MUST BE IN PLACE AT ALL TIMES.

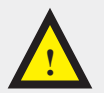

**WARNING** COLLECTION VIALS MUST BE IN PLACE AT ALL TIMES.

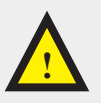

**WARNING** DO NOT ATTEMPT TO MOVE THE SYMPHONY WHILE ANY OF THE SOLVENT OR WASTE CONTAINERS CONTAIN LIQUIDS.

**WARNING** THIS INSTRUMENT CONTAINS SOLVENTS AND CHEMICALS THAT SHOULD BE HANDLED CAREFULLY. MANY ARE EASILY AB-SORBED THROUGH THE SKIN AND CAN CAUSE ADVERSE HEALTH EFFECTS. WEAR SAFETY GLASSES, PROTECTIVE CLOTHING AND RUB-BER GLOVES AT ALL TIMES. FOLLOW MSDS HANDLING GUIDELINES PROVIDED WITH THE INDIVIDUAL REAGENTS. RESPIRATORS AND ABSORBENT SHOULD BE AVAILABLE IN THE EVENT OF A SPILL.

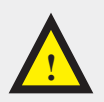

**WARNING** THE CLEAVE COLLECT AREA HAS A DRAIN FEATURE SO IF A MECHANICAL FAIL-URE CAUSES THE COLLECT VIALS TO OVER-FLOW, THE FLUID WILL DRAIN INTO THE SOL-VENT CABINET TRAY. SHOULD YOU SEE ANY FLUID IN THE TRAY FROM THIS, YOU NEED TO CONTACT PROTEIN TECHNOLOGIES, INC. OR YOUR DISTRIBUTOR FOR SERVICE.

## Contents

| Introd | uction. |                                                                                             | ix                |
|--------|---------|---------------------------------------------------------------------------------------------|-------------------|
|        | About   | This Book.                                                                                  | ix                |
|        | About   | The Company                                                                                 | ix                |
| Chapt  | er 1:   | Instrument Layout                                                                           | 1-1               |
|        | Sympl   | hony Front                                                                                  | 1-1               |
|        | Sympl   | hony Back                                                                                   | 1-2               |
|        | Solver  | nt Cabinet                                                                                  | 1-3               |
| Chapt  | er 2:   | Accessories                                                                                 | 2-1               |
|        | React   | ion Vessels & O-Rings                                                                       | 2-1               |
|        | Collec  | tion Vials                                                                                  | 2-1               |
|        | Aminc   | Acids & Reagents for Peptide Synthesis                                                      | 2-2               |
|        | Repla   | cement Parts/Accessories                                                                    | 2-2               |
| Chapt  | er 3:   | Setup Instructions                                                                          | 3-1               |
|        | Define  | e Amino Acid and Solvent Data Files                                                         | 3-1               |
|        |         | Create a Reagent (AA) Data File<br>Save a Data File<br>Create a Solvent/Activator Data File | 3-1<br>3-3<br>3-4 |

#### Contents

| Create  | a Program                                | 3-6  |
|---------|------------------------------------------|------|
| 1       | New Program                              | 3-6  |
| E       | Enter Program Values                     | 3-7  |
| (       | Open an Existing Program                 | 3-10 |
| S       | Save a Program                           | 3-11 |
| Create  | a Peptide                                | 3-12 |
| 1       | New Peptide                              | 3-12 |
| E       | Enter a Sequence                         | 3-13 |
| A       | Assign Programs                          | 3-14 |
| S       | Save a Peptide                           | 3-15 |
| F       | Print a Peptide                          | 3-16 |
| Calcula | te Reagent Amounts                       | 3-17 |
| (       | Open Calculations Screen                 | 3-17 |
| (       | Calculate Resin Amounts                  | 3-18 |
| (       | Calculate Reagent (AA) Amounts           | 3-19 |
| (       | Calculate Solvent/Activator Amounts      | 3-20 |
| (       | Calculate Times                          | 3-21 |
| (       | Calculate Yields                         | 3-22 |
| (       | Create a Good Laboratory Practice File . | 3-22 |
| Instrum | ent Setup                                | 3-23 |
| F       | Reaction Vessel Installation             | 3-23 |
| ŀ       | Amino Acid Bottle Installation           | 3-24 |
| (       | Collection Vial Installation             | 3-25 |
| 5       | Solvent Container Installation           | 3-26 |
| ١       | Vaste Container Installation             |      |

#### 1-800-477-6534

|        | Bottle | Preparation                                                   | 3-27         |
|--------|--------|---------------------------------------------------------------|--------------|
|        |        | Open Bottle Preparation Screen                                | 3-27<br>3-28 |
|        | Synth  | esis Setup                                                    | 3-30         |
|        |        | Open Reaction Vessel Operations Screen 3<br>Start a Synthesis | 3-30<br>3-31 |
| Chapte | er 4:  | Post-Synthesis Procedures                                     | 4-1          |
|        | Collec | ct Clean                                                      | 4-1          |
|        | Clear  | Reaction Vessels                                              | 4-2          |
|        | RV CI  | ean                                                           | 4-3          |
|        | Syste  | m N2 Flush                                                    | 4-5          |
| Appen  | dix    |                                                               | A-1          |
|        | Apper  | ndix A                                                        | A-1          |
|        | Apper  | ndix B                                                        | A-3          |
|        | Apper  | ndix C                                                        | A-5          |
| Index. |        |                                                               | . I-1        |

#### Contents

www.pti-instruments.com

## Introduction

Thank you for purchasing your new Symphony from Protein Technologies, Inc. The Symphony is a fully automated, parallel synthesizer with completely independent reaction vessels, allowing you to start and stop individual syntheses whenever you please. This capability makes the Symphony unmatched in the parallel solid-phase synthesis market.

#### About This Book

This book helps you get started with the Symphony.

- Chapter 1, **Instrument Layout**, introduces you to the basic layout of the Symphony.
- Chapter 2, **Accessories**, introduces you to the accessories offered for the Symphony.
- Chapter 3, Instrument Setup, introduces you to the basic software and procedures required to set up a synthesis on the Symphony.

#### About The Company

Protein Technologies, Inc. (PTI) is built on the belief that our products and services must be of the highest possible quality. Our products are supported by a dedicated field service team, and we are proud of our reputation for reliability.

Founded in 1985 by researchers affiliated with the University of Arizona in Tucson, PTI launched its first peptide synthesizer, the PS3, in 1990. Since then, PTI has manufactured and sold the world's finest solid-phase synthesizers. Today we are growing and innovating to serve the needs of the solid-phase synthesis market. We are here to help. If you have any questions or ideas for new instruments, please feel free to contact us:

> Tel: 520-629-9626 Toll Free: 800-477-6834 Fax: 520-629-9806 E-mail: info@pti-instruments.com www.pti-instruments.com

## Chapter 1: Instrument Layout

#### Symphony Front

Collection Rack Reaction 8 \$ 8 8 8 1 1 1 1 Vessel ........... Rack Symphony Protein Amino Acid Bottle Rack Pull-Out . Work Tray Solvent Cabinet

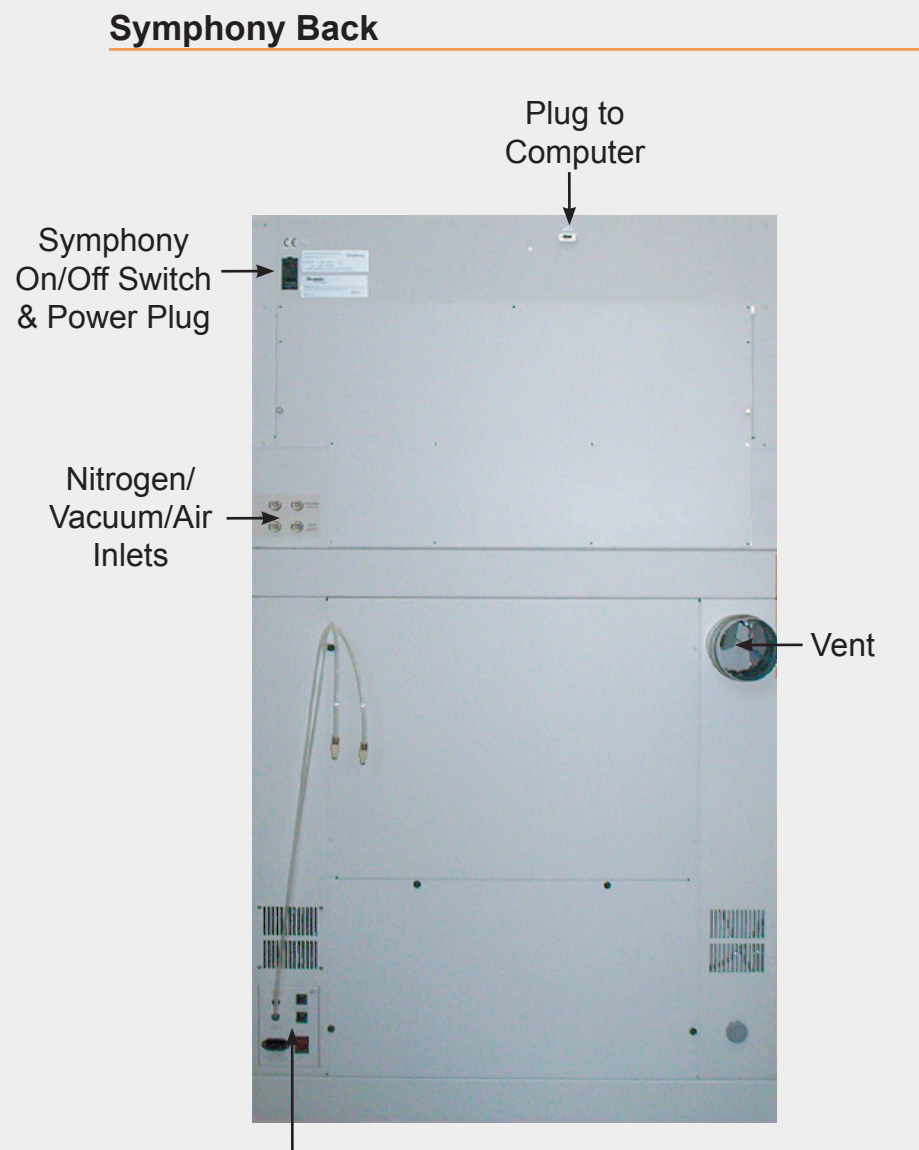

Vacuum/Air Pump Controls:

- Vacuum/Air Hose Outlets
- Circuit Breakers
- Power Plug
- On/Off Switch

#### 1-800-477-6534

#### **Solvent Cabinet**

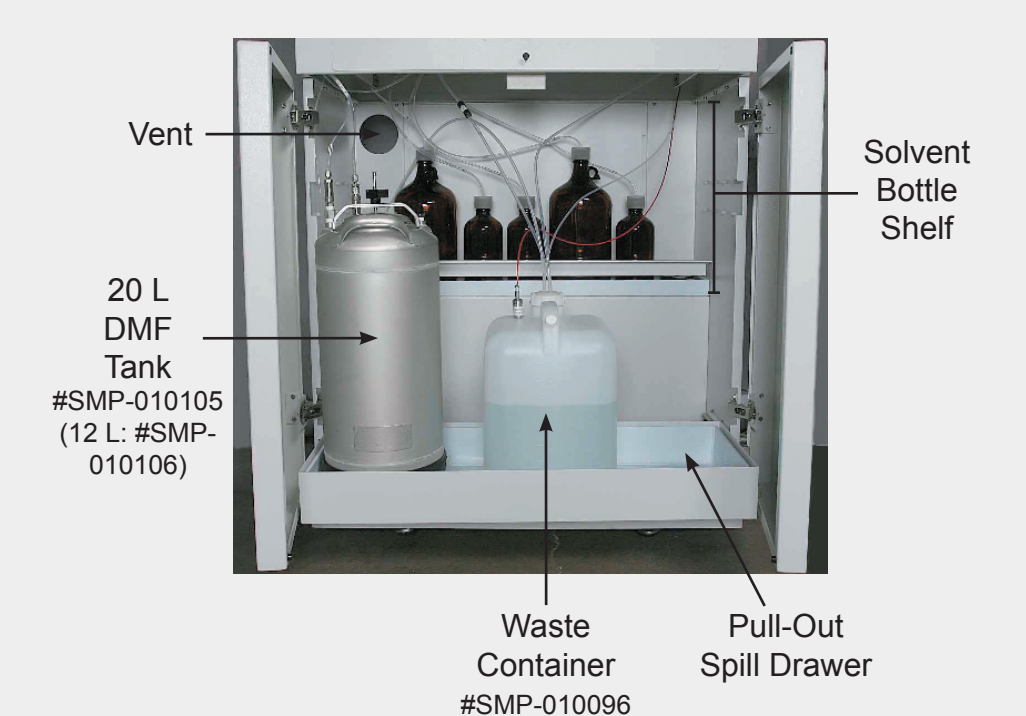

#### Quick Start Guide

#### Chapter 1: Instrument Layout

## Chapter 2: Accessories

#### **Reaction Vessels & O-Rings**

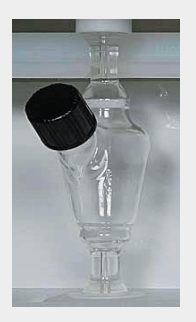

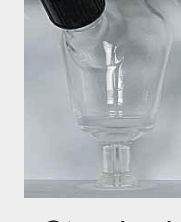

Small Glass 9 mL #SMP-010135

Standard Glass 16 mL #SMP-010092

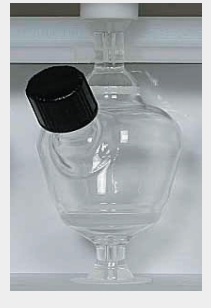

Large Glass 32 mL #SMP-010134

Reaction Vessel O-Rings: Part #SMP-270054

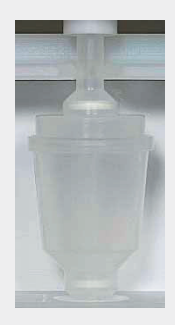

Disposable Plastic 26 mL #SMP-RV-012 #SMP-RV-100 #SMP-RV-500

#### **Collection Vials**

Standard Plastic 15 mL #3100013 (Pack of 50)

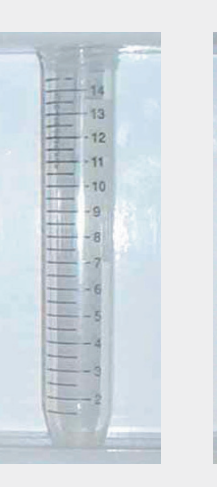

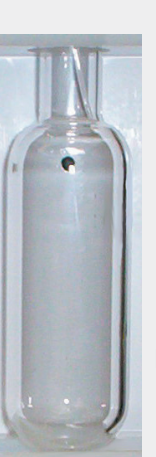

Large Glass 45 mL #SMP-LGCLTB (1 each) Instrument modification required for installation

Quick Start Guide

#### Amino Acids & Reagents for Peptide Synthesis

Protein Technologies, Inc. supplies high quality, pretested N-Fmoc-protected amino acids preweighed in 5 mmol and 10 mmol quantities in synthesizer-ready bottles (See Appendix A for listings), as well as bulk N-Fmoc-protected amino acids preweighed in 25 g and 100 g quantities (See Appendix B for listings). We recommend using our amino acids for all of your synthesis needs.

Protein Technologies, Inc. supplies the following reagents for peptide synthesis on the Symphony:

| CATALOG NO.              | DESCRIPTION                                                                                                    | QUANTITY       |
|--------------------------|----------------------------------------------------------------------------------------------------|----------------|
|                          | Reagents:                                                                                                    |                |
| PS3-PPR-L                | 20% Piperidine/DMF (DEP)                                                                                                    | 0.9 L          |
| PS3-MM-L                 | 0.4 N-Methylmorpholine/DMF (ACT)                                                                                                    | 0.9 L          |
| B-100-HBTU<br>B-500-HBTU | HBTU                                                                                                    | 100 g<br>500 g |
| B-1K-HBTU                | TIBTO                                                                                                    | 1 kg           |
| SMP-K5                   | Start-Up Kits:<br>FMOC Amino Acid Start-up Kit for the<br>Symphony and Symphony Quartet.<br>Contains 1 ea. of 20 standard amino<br>acids (5 mmol); 0.9 L Deprotectant;<br>0.9 L Activator and HBTU (100 g). | 1 ea.          |

#### **Replacement Parts/Accessories**

Protein Technologies, Inc. supplies replacement parts for the Symphony, as well as various accessories, including solvent bottles and waste containers. A partial listing of replacement parts and accessories is located in Appendix C. For additional part and accessory information, please call our support desk at 1-800-477-6834.

## Chapter 3: Setup Instructions

#### **Define Amino Acid and Solvent Data Files**

Symphony software has standard amino acid ("standard.aa") and solvent ("standard.slv") data files which can be opened and viewed through the SetUp menu under "Reagent (AA) Data" and "Solvent/Activator Data," respectively. These files list the Symphony default settings.

Data files should reflect the solvents and reagents being used in a synthesis. If solvents and/or reagents other than the defaults will be used, new data files must be created.

#### Create a Reagent (AA) Data File

To create a new Reagent (AA) Data file, select **Reagent (AA) Data** under the **SetUp** menu, and click on **New**:

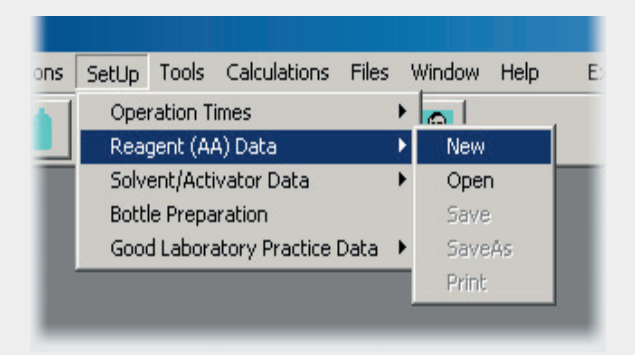

This will open the Reagent (AA) Data window.

To view default values, click on **Defaults** button in lower left corner. Reagent entries may be made directly or by modifying the default listings.

For each amino acid bottle position (Pos) enter:

- 1. Key Single letter abbreviation
- 2. Abbreviation Three letter abbreviation
- 3. Description Name or description of reagent
- 4. Deprotected Weight Formula weight without protecting group(s)
- Protected Weight Formula weight including protecting group(s)

| Pos | Key | Abv.          | Description   | Deprotected Wt | Protected W A |
|-----|-----|---------------|---------------|----------------|---------------|
| 1   | A   | Ala           | Alanine       | 89.095         | 311.380       |
| 2   | С   | Cys           | Cys (Trt)     | 121.159        | 585.700       |
| 3   | D   | Asp           | Asp (But)     | 133.105        | 411.500       |
| 4   | E   | Glu           | Glu (But)     | 147.132        | 425.500       |
| 5   | F   | Phe           | Phenylalanine | 165.194        | 387.400       |
| 6   | G   | Gly           | Glycine       | 75.068         | 297.300       |
| 7   | Н   | His           | His (Trt)     | 155.158        | 619.730       |
| 8   | 1   | Iso           | Isoleucine    | 131.176        | 353.400       |
| 9   | K   | Lys           | Lys (Boc)     | 146.191        | 468.600       |
| 10  | L   | Leu           | Leucine       | 131.176        | 353.400       |
| 11  | M   | Met           | Methionine    | 149.213        | 371.500       |
| 12  | N   | Asn           | Asn (Trt)     | 132.120        | 596.700       |
| 13  | P   | Pro           | Proline       | 115.133        | 337.400       |
| 14  | Q   | Gln           | Gln (Trt)     | 146.147        | 610.700       |
| 15  | R   | Arg           | Arg (Pbf)     | 174.204        | 648.770       |
| 16  | S   | Ser           | Ser (But)     | 105.094        | 383.400       |
| 17  | T   | Thr           | Thr (But)     | 119.121        | 397.500       |
| 18  | V   | Val           | Valine        | 117.149        | 339.400       |
| 19  | W   | Trp           | Trp (Boc)     | 204.230        | 526.600 💌     |
| •   |     |               |               |                | •             |
|     |     | <u>D</u> efau | ilts Clea     |                | se            |

#### Save a Data File

To save changes to a Data file, click on the **Save** shortcut shown below:

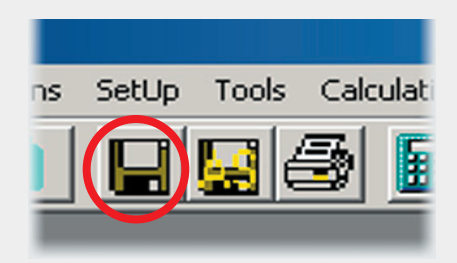

This will save changes to the currently active window. To save a newly created Data file, click on the **Save As** shortcut shown below:

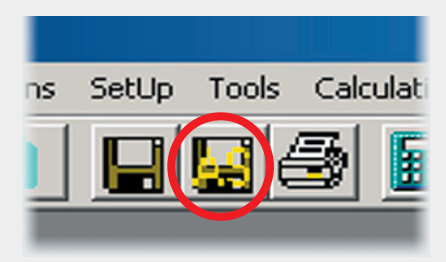

This will open a new screen. Enter file name and click **Save**.

#### Create a Solvent/Activator Data File

To create a new Solvent/Activator Data file, select **Solvent/** Activator Data under the **SetUp** menu, and click on **New**:

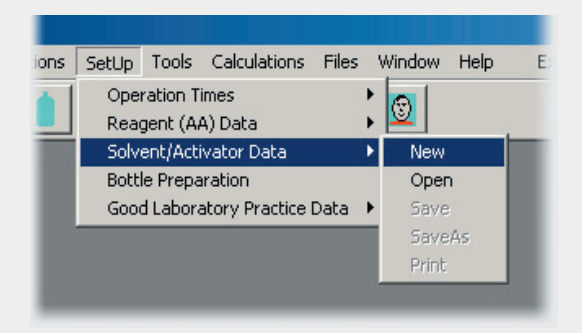

This will open the Solvent/Activator Data window.

To view default values, click on the **Defaults** button beneath each list. Reagent entries may be made directly or by modifying the default listings.

Under the **Solvents** list, enter the name or description of the solvent under **Description** for each solvent bottle position listed under **Solvent**.

Under the **Activators** list, enter the following for each activator component:

- 1. Description Name or description of activator component
- 2. F.W. Formula weight of activator component
- **3.** Density (g/mL) Density of activator component. If activator component is not a liquid, enter 0.000.

#### 1-800-477-6534

| Solvents                                       | Solvent                                                                    | Description                                                               |                                                            |  |
|------------------------------------------------|----------------------------------------------------------------------------|---------------------------------------------------------------------------|------------------------------------------------------------|--|
|                                                | Solvent 1<br>Solvent 2<br>Solvent 3<br>Solvent 4<br>Solvent 5<br>Solvent 6 | DMF<br>20% Piperidin<br>0.4 NMM/DM<br>Acetic Anhyd<br>Methylene Ch<br>TFA | e/DMF<br>IF<br>ride<br>Ioride                              |  |
| Activator                                      | <u>D</u> efaults                                                           | Clea                                                                      | 1                                                          |  |
| Descrip<br>NMM<br>HBTU<br>TBTU<br>PyBop<br>DCC | 2                                                                          | F. W.<br>101.500<br>379.300<br>321.100<br>520.400<br>206.300              | Density(g/ml)<br>0.920<br>0.000<br>0.000<br>0.000<br>0.000 |  |
|                                                | <u>D</u> efaults                                                           | Cleaj                                                                     |                                                            |  |
|                                                | <u>(</u>                                                                   | Close                                                                     |                                                            |  |

To save Solvent/Activator Data file, follow instructions on page 3-3.

#### Create a Program

2 programs are required to run a synthesis on the Symphony:

- 1. Swelling Program (Synthesis program with extended initial wash times to swell the resin during the first step)
- 2. Synthesis Program

If automated cleavage is desired, a **Cleavage Program** is also necessary.

#### **New Program**

To create a new program, click on the New Program shortcut shown below:

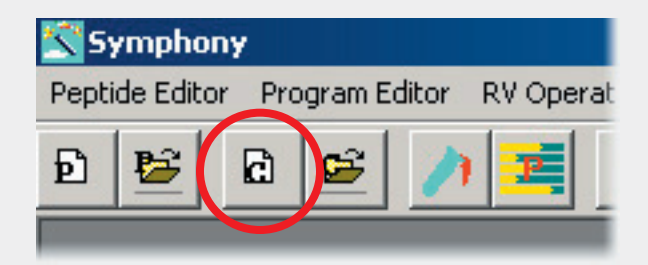

#### **Enter Program Values**

- 1. Solvent/Activator Data File Click on shortcut to select Solvent/Activator Data file
- 2. Step Number indicates active row that can be modified
- 3. Solvent/Operation Use pull-down menu to select appropriate solvent or operation for step
- Volume Use pull-down menu to select number of 1.25 mL aliquots delivered (1 = 1.25 mL, 9 = 11.25 mL)
- 5. Mix Time Enter mix time in hh:mm:ss
- Drain Use pull-down menu to select "ON" or "OFF" to specify whether reaction vessel will be drained at end of step
- **7. Rep** Use pull-down menu to select number of times step will be performed
- 8. Comment Add comment if desired
- 9. Insert Inserts a new step above selected step
- 10. Delete Deletes selected step
- 11. Close Closes Program Editor

| 1 DMF           |   |    | 00:00:00 |        |            | Comment       | 5- |
|-----------------|---|----|----------|--------|------------|---------------|----|
| 2               |   | *  | 00:00:00 | -      | -          |               |    |
|                 | - | ¥  | 00:00:00 | -      | -          |               |    |
|                 | - | v  | 00:00:00 | Y      | *          |               |    |
|                 | * | ¥. | 00:00:00 | ¥      | -          |               |    |
|                 | * | ¥  | 00:00:00 | ~      | *          |               |    |
|                 | Ŧ | *  | 00:00:00 | ×      | *          |               |    |
|                 | * | *  | 00:00:00 | ×      | Y          |               |    |
|                 | * | ×  | 00:00:00 | *      | *          |               |    |
|                 | * | ٣  | 00:00:00 | ~      | -          |               |    |
| le Description: |   |    |          | So     | lvent Data | File standard |    |
|                 |   |    | -        | Insert |            | Delete        |    |

**Quick Start Guide** 

#### **Helpful Hint:**

Symphony software includes the basic synthesis program "basic.prg," the basic swelling program "basicsw.prg," and the basic cleavage program "stdclv. clv" You can create new programs by modifying these basic programs and saving them under a new name.

| Step | Solvent/Operation  |   | Volu | me | Mix Time | Drain | Rep |
|------|--------------------|---|------|----|----------|-------|-----|
| 1    | DMF                | • | 1    | -  | 00:00:30 | ON    | 3 - |
| 2    | 20% Piperidine/DMI | • | 1    | -  | 00:02:30 | ON    | 2 - |
| 3    | DMF                | • | 1    | -  | 00:00:30 | ON    | 6 - |
| 4    | Reagent (AA)       | • | 1    | -  | 00:00:00 | OFF   | 1 - |
| 5    | 0.4 NMM/DMF        | • | 1    | -  | 00:20:00 | ON    | 1 - |
| 6    | DMF                | • | 1    | -  | 00:00:30 | ON    | 3 - |

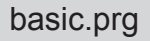

| Step | Solvent/Operation  | Vol | ume | Mix Time | Drain |   | Re | P |
|------|--------------------|-----|-----|----------|-------|---|----|---|
| 1    | DMF 💌              | 1   | -   | 00:10:00 | ON    | - | 3  |   |
| 2    | 20% Piperidine/DMI | 1   | -   | 00:02:30 | ON    | - | 2  | • |
| 3    | DMF 🔄              | 1   | -   | 00:00:30 | ON    | - | 6  |   |
| 4    | Reagent (AA)       | 1   | -   | 00:00:00 | OFF   | - | 1  |   |
| 5    | 0.4 NMM/DMF        | 1   | -   | 00:20:00 | ON    | - | 1  | - |
| 6    | DMF 💌              | 1   | -   | 00:00:30 | ON    | - | 3  | + |

| 1 | DMF                  | 1  | • | 00:00:30 | ON | - | 3 | • |
|---|----------------------|----|---|----------|----|---|---|---|
| 2 | 20% Piperidine/DMI   | 1  | - | 00:05:00 | ON | • | 2 | • |
| 3 | DMF 💌                | 1  | - | 00:00:30 | ON | • | 6 | • |
| 4 | Methylene Chloride 💌 | 1  | - | 00:00:30 | ON | • | 6 | • |
| 5 | Dry                  | 1  | - | 00:10:00 | ON | • | 1 | • |
| 6 | TFA                  | 2  | • | 02:00:00 | ON | • | 1 | • |
| 7 | TFA                  | 1  | - | 00:00:30 | ON | • | 1 | • |
| 8 | Methylene Chloride 💌 | 1  | - | 00:00:30 | ON | - | 3 | • |
| 9 | Dry                  | 11 | - | 00:02:00 | ON | - | 1 | - |

**CAUTION** Failure to save modifications under a new name will overwrite file.

#### **Open an Existing Program**

To open an existing program, click on the **Open program** shortcut shown below:

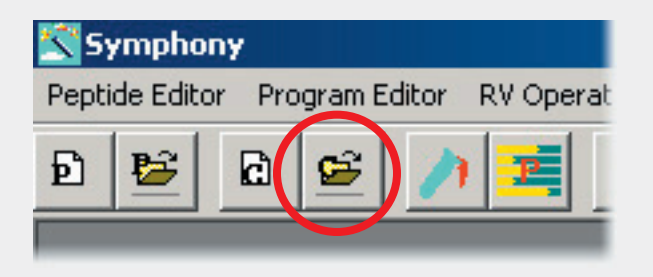

In the next box, select program type (Synthesis or Cleavage) and click **OK**.

| 🗃 Open S | ynthesis/Cleav | vage Program 🗙 |
|----------|----------------|----------------|
|          | Open progr     | am             |
|          | • Synthesis    | C Cleavage     |
| C        |                | <u>C</u> ancel |
|          |                |                |

This will open a new screen. Select a program and click **Open**.

#### Save a Program

To save changes to an existing program, click on the **Save** shortcut shown below:

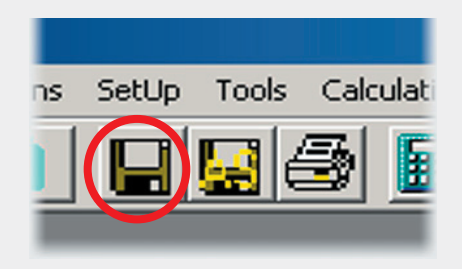

This will save the currently active window. To save a new program, click on the **Save As** shortcut shown below:

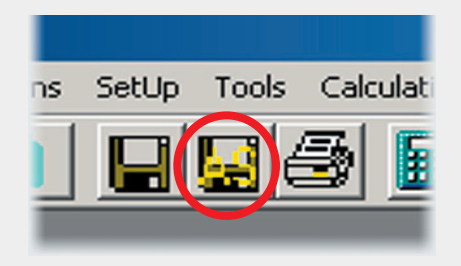

In the next box, select program type (Synthesis or Cleavage) and click **OK**.

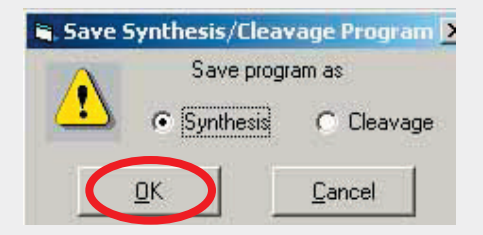

This will open a new screen. Enter file name and click Save.

#### **Create a Peptide**

The Symphony allows you to run a different program in each cycle. Use the **Peptide Editor** to enter a peptide sequence and assign a specific program to each amino acid.

#### **New Peptide**

To create a new peptide, click on the **New Peptide** shortcut shown below:

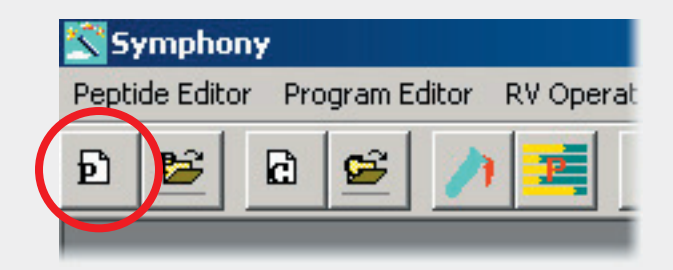

#### Enter a Sequence

- 1. Select Reagent (AA) Data File Click on shortcut button. Select file and click **Open**.
- Select Default Program Click on shortcut button. This will open a new screen. Select program and click Open. This program will automatically be assigned to newly entered amino acids.
- Select Termination Select COOH or CONH2 to specify whether the C-terminus is an acid or an amide, respectively. If COOH is selected, synthesis will begin one amino acid to the left of the C-terminal (right-most) amino acid. If CONH2 is selected, synthesis will begin with the C-terminal amino acid itself.
- 4. Enter Peptide Sequence Use buttons on right of screen or keyboard (using single letter amino acid abbreviations) to enter peptide sequence in the N to C direction.

| ptide Sequence Editor Untitled |                       |                              | B           |        |
|--------------------------------|-----------------------|------------------------------|-------------|--------|
| ynthesis Program Selections    | COOH                  | Amino Acid List     Standard | Reagent (Av |        |
| Set basicsw                    | C CONH2               | C Custom                     | Aria        | MMet   |
|                                |                       |                              | C-Cys       | N-Asri |
| PTT                            | rogram J*****         |                              | D-Asp       | P-Pro  |
|                                |                       |                              | E-Glu       | Q-GIn  |
|                                |                       |                              | F-Phe       | R-Arg  |
|                                |                       |                              | G-Gly       | S-Ser  |
| Set Cut Copy Paste Leng        | th 3 Molecular Weight | 329.40                       | H-His       | T-Thr  |
| escriptio <u>n</u>             |                       |                              | l-lso       | V-Val  |
|                                |                       |                              | - au - 1    | 1      |

#### **Assign Programs**

- 1. Select Set Program Click on shortcut button. This will open a new screen. Select program and click **Open**.
- 2. Highlight Amino Acid(s) Use mouse and/or arrow keys to highlight amino acid(s).
- **3.** Set Program Click Set to assign Set Program to highlighted amino acid(s).

| vnthesis Program Selections            | Termination                    | - Amino Acid List | - Reagent (A4                                     | A) Data-                            |
|----------------------------------------|--------------------------------|-------------------|---------------------------------------------------|-------------------------------------|
| Default basic                          | соон                           | Standard          | standard                                          |                                     |
| Set basicsw                            | CONH2                          | C Custom          | A-Ala                                             | M-M                                 |
| eguence<br>Current Position 14 Current | Program basicsw                |                   | C·Cys                                             | N-A:                                |
|                                        | Tragram Inducem                | 2                 | D Ann                                             | P.P.                                |
| PUTPUTPUTPUTPUT                        |                                |                   | Divesh                                            | 1.11                                |
| PTIPTIPTIPTIPTI                        |                                |                   | E-Glu                                             | Q-G                                 |
| PTIPTIPTIPTIP                          | 2                              |                   | E-Glu<br>F-Phe                                    | Q-G<br>R-A                          |
| 3                                      | 2                              |                   | E-Glu<br>F-Phe<br>G-Gly                           | Q-G<br>R-Ai<br>S-Se                 |
| 3<br>Set Cut Copy Paste Len            | 2<br>gth 15 Molecular Weight [ | 1574.94           | E-Glu<br>F-Phe<br>G-Gly<br>H-His                  | Q-G<br>R-A<br>S-Se<br>T-TI          |
| Set Cut Copy Paste Len                 | gth 15 Molecular Weight        | 1574.94           | E-Glu<br>F-Phe<br>G-Gly<br>H-His<br>Hso           | Q-G<br>R-A<br>S-Se<br>T-TI<br>V-V.  |
| Set Cut Copy Paste Len                 | 2<br>gth 15 Molecular Weight [ | 1574.94           | E-Glu<br>F-Phe<br>G-Gly<br>H-His<br>H-so<br>K-Lys | Q-G<br>R-Ar<br>S-Se<br>T-TI<br>V-V. |

Set first cycle to run swelling program. If COOH is selected, synthesis will begin one amino acid to the left of the C-terminal (right-most) amino acid. If CONH2 is selected, synthesis will begin with the C-terminal amino acid.

#### Save a Peptide

To save changes to an existing peptide, click on the **Save** shortcut shown below:

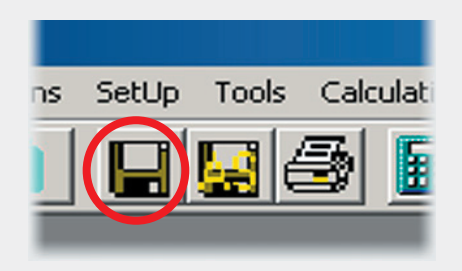

This will save the currently active window. To save a new peptide, click on the **Save As** shortcut shown below:

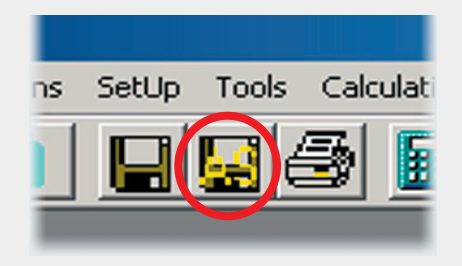

In the next box, select file type (Peptide or Sequence) and click  $\mathbf{OK}.$ 

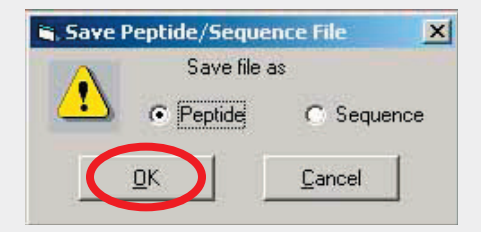

This will open a new screen. Enter file name and click Save.

#### **Print a Peptide**

To print a peptide, click on the **Print** shortcut shown below:

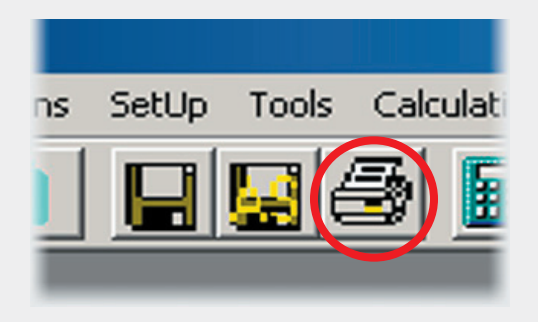

This will print the currently active window. In the next box, click on **Yes** to print synthesis programs.

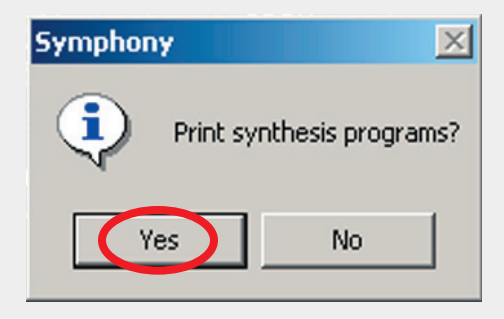

**NOTE** Always print out peptide and program files as a final check of sequences and programs before running a synthesis.

#### **Calculate Reagent Amounts**

The **Calculations Screen** can be used to calculate the amounts of resin and reagents you will need to prepare a synthesis on the Symphony. It will also calculate the synthesis time(s) as well as the theoretical peptide yield(s).

#### **Open Calculations Screen**

To open the **Calculations Screen**, click on the shortcut shown below:

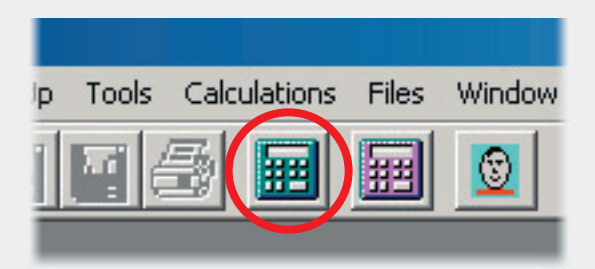

#### **Calculate Resin Amounts**

In the Calculations Screen under the Peptides tab:

- 1. Select Reagent (AA) Data File Click on shortcut to select Reagent (AA) Data File
- 2. Select Solvent/Activator Data File Click on shortcut to select Solvent/Activator Data File
- Load Peptide(s) For each reaction vessel, click on shortcut button to right of Peptide name box. Select peptide and click Open to download peptide to reaction vessel.
- Enter Resin Substitution Use keyboard to enter the resin substitution (in mmol/g) in the "Subs(mmol/g)" column. Press ENTER.
- **5. Enter Scale** Use keyboard to enter the scale (in μmol) in the "Scale (umol)" column. Press **ENTER**.
- 6. Resin Amount The software will calculate the amount of resin (in mg) needed for the reaction and display it in the column marked "Resin (mg)."

| lea | ident (AA) Data File | olvent/Activator | ∑ields  <br>Solveni | t/Activa | tor Data File | standar 1.slv |            |
|-----|----------------------|------------------|---------------------|----------|---------------|---------------|------------|
|     | Peptide              | Sequence         |                     | Term     | Subs(n mol/a) | Scale (umol)  | Resin (mg) |
| 1   | G-LHRH               | GHWSYG           | LRPG                | CONH2    | 0.40          | 25            | 63         |
| 2   | 16 AA 2              | VFGTGTKVTVLG     | QPKA (              | соон     | U.47          | 25            | 53         |
| 3   | ACP                  | VQAAID           | YING (              | соон     | 0.50          | 25            | 50         |
| 4   | ABRF                 | VKKRCSMWIIPTI    | DDEA (              | соон     | 0.47          | 25            | 53         |
| 5   | Ę                    | <b>2</b>         | 0                   |          |               |               |            |
| 6   | P                    | 2                | Į.                  |          |               |               |            |
| 7   | E                    | 2                |                     |          |               |               |            |
| 8   | P                    | 5                | ĺ.                  |          |               |               |            |
| 9   | Đ                    | <b>2</b>         | Į.                  |          |               | 1             |            |
| 10  | P                    | <b>F</b>         |                     |          |               |               |            |
| 11  | Ę                    | 8                | j.                  |          |               |               |            |
| 12  | P                    | <b>F</b>         |                     |          |               |               |            |
|     |                      | 25 G             | 200                 |          |               |               |            |

#### **Calculate Reagent (AA) Amounts**

In the Calculations Screen under the Reagent (AA) Wts tab:

- Enter Concentration Enter amino acid concentration (in mM). Press ENTER.
- Enter Volume By default, the software will display the minimum reagent volumes required for the synthesis. Enter a new value in the "Act Vol(ml)" column if desired. Press ENTER.
- 3. Amino Acid Amount The software will calculate the amino acid weight (in mg) needed for the synthesis based on the Concentration and Actual Volume values and display it in the column marked "Weight (mg)."

|    | 73                | 5 olvent/Activ | vator   <u>T</u> imes | Yields      |                           |               |        |
|----|-------------------|----------------|-----------------------|-------------|---------------------------|---------------|--------|
|    | Description       | Residues       | Min Vol(ml)           | Act \ol(ml) | Weig <mark>l</mark> t(m 🔺 |               |        |
| 1  | A - Alanine       | 2              | 12                    | 12          | 374                       |               |        |
| 2  | C - Cys (Trt)     | 1              | 11                    | 1           | 644                       |               |        |
| 3  | D - Asp (But)     | 3              | 14                    | 14          | 576                       |               |        |
| 4  | E - Glu (But)     | 1              | 11                    | 1           | 468                       |               |        |
| 5  | F - Phenylalanine | 1 1            | 11                    | 1           | 426                       |               |        |
| 6  | G - Glycine       | 6              | 18                    | 18          | 535                       |               |        |
| 7  | H - His (Trt)     | 1              | 11                    | <u>ा 1</u>  | 682                       | Concentration | 100.00 |
| 8  | I - Isoleucine    | 4              | 15                    |             | 510                       | (mM)          | 100.00 |
| 9  | K - Lys (Boc)     | 4              | 15                    | 20          | 937                       |               |        |
| 10 | L Leucine         | 2              | 12                    | 42          | 424                       |               |        |
| 11 | M - Methionine    | 1              | 11                    | 11          | 409                       |               |        |
| 12 | N - Asn (Trt)     | 1              | 11                    | 11          | 656                       |               |        |
| 13 | P - Proline       | 3              | 14                    | 14          | 472                       |               |        |
| 14 | Q - Gln (Trt)     | 2              | 12                    | 12          | 733                       |               |        |
| 15 | R - Arg (Pbf)     | 2              | 12                    | 12          | 779                       |               |        |
| 16 | S - Ser (But)     | 2              | 12                    | 12          | 460                       |               |        |
| 17 | T - Thr (But)     | 4              | 15                    | 15          | 596                       |               |        |
| 18 | V - Valine        | 5              | 16                    | 16          | 543                       |               |        |
| 19 | W - Trp (Boc)     | 2              | 12                    | 12          | 632                       |               |        |
|    | V T (D )          | 2              | 12                    | 12          | 551 💌                     |               |        |

#### Calculate Solvent/Activator Amounts

In the **Calculations Screen** under the **Solvent/Activator** tab:

- 1. Minimum Volume The software will calculate and display the minimum solvent volumes required for the synthesis in the "Min Vol (ml)" column.
- 2. Enter Activator Volume Enter activator Actual Volume (in mL) if different from minimum volume. Press ENTER.
- Enter Activator Concentration Enter activator concentration (in mM) if different from default value. Press ENTER.
- Activator Volume The software will calculate the activator volume (in mL) needed for the synthesis based on the Actual Volume and Concentration values and display it in the column marked "Vol (ml)."

|                      | De:           | scription   | Min Vol (ml | Act Vol (ml) |
|----------------------|---------------|-------------|-------------|--------------|
| SOLV 1               | DMF           |             | 1382        | 1382         |
| SOLV 2               | 20% Piperidir | ne/DMF      | 132         | 132          |
| SOLV 3               | 0.4 NMM/DI    | MF          | 71          | 71           |
| SOLV 4               | Acetic Anhy   | dride       | 10          | 10           |
| SOLV 5               | Methylene C   | hloride     | 10          | 10           |
| SOLV 6               | TFA           |             | 10          | 10           |
| NMM                  |               | 400.00      | 4           | 4.060        |
| D                    | escription    | [Conc (mM)] | Vol (ml) W  | eight (g)    |
| HBTIL                |               | 100.00      |             | 3.793        |
|                      |               | 100,00      |             | 3.211        |
| TBTU                 |               | 100 00      |             | 5.204        |
| TBTU<br>PyBop        |               | 100,00 1    |             | a ( a a      |
| TBTU<br>PyBop<br>DCC |               | 100,00      |             | 2.163        |
| TBTU<br>PyBop<br>DCC |               | 100.00      |             | 2.163        |
| TBTU<br>PyBop<br>DCC |               | 100 00      |             | 2.163        |
| TBTU<br>PyBop<br>DCC |               | 100.00      |             | 2163         |

**5.** Activator Weight - Activator weights (in g) are displayed in the column marked "Weight (g)."

**NOTE** Make sure the Amino Acid and Activator concentrations match. The Activators list may also be used to calculate base or additive values.

#### **Calculate Times**

In the **Calculations Screen** under the **Times** tab, the estimated synthesis time will be displayed for each peptide.

| ILHRH     GHWSYGLRPG     9 hours 28 min 30 sec       6AA     VFGTGTKVTVLGQPKA     13 hours 58 min 30 sec       CP     VQAAIDYING     8 hours 34 min 30 sec       BRF     VKKRCSMWIIPTDDEA     13 hours 58 min 30 sec                                                                                                    | Peptide | Sequence         | Time                   |
|----------------------------------------------------------------------------------------------------|---------|------------------|------------------------|
| 5 AA VFGTGTKVTVLGQPKA 13 hours 58 min 30 sec<br>CP VQAAIDYING 8 hours 34 min 30 sec<br>BRF VKKRCSMWIIPTDDEA 13 hours 58 min 30 sec<br>                                                                                                    | G-LHRH  | GHWSYGLRPG       | 9 hours 28 min 30 sec  |
| VIJAAIDYING 8 nours 34 min 30 sec  BRF VKKRCSMWIIPTDDEA 13 hours 58 min 30 sec                                                                                                    | 16 AA   | VFGTGTKVTVLGQPKA | 13 hours 58 min 30 sec |
|                                                                                                    |         |                  | to nours 34 min 30 sec |
|                                                                                                    |         | 9                |                        |
| Image: second second |         |                  |                        |
|                                                                                                    |         |                  |                        |
|                                                                                                    |         |                  |                        |
|                                                                                                    |         |                  |                        |
|                                                                                                    |         |                  |                        |
| · ·                                                                                                    |         |                  |                        |
|                                                                                                    |         |                  |                        |
|                                                                                                    |         |                  |                        |
|                                                                                                    |         |                  |                        |
|                                                                                                    |         |                  |                        |

#### **Calculate Yields**

In the **Calculations Screen** under the **Yields** tab, the theoretical yields for the 5, 10, 25, 50, and 100  $\mu$ mol scales will be calculated and displayed for each peptide.

|         |                  |        |         | (mg)    |         |          |
|---------|------------------|--------|---------|---------|---------|----------|
| Peptide | Sequence         | 5 μmol | 10 µmol | 25 µmol | 50 µmol | 100 µmol |
| G-LHRH  | GHWSYGLRPG       | 5.641  | 11.282  | 28.206  | 56.412  | 112.825  |
| 16 AA   | VFGTGTKVTVLGQPKA | 8.015  | 16.029  | 40.073  | 80.146  | 160.292  |
| ACP     | VQAAIDYING       | 5.316  | 10.632  | 26.580  | 53.159  | 106.319  |
| ABRF    | VKKRCSMWIIPTDDEA | 9.461  | 18.922  | 47.306  | 94.612  | 189.225  |
|         |                  |        |         |         |         |          |
|         |                  |        |         |         |         |          |
|         |                  |        | ,       |         |         |          |
|         |                  |        |         |         |         |          |

#### **Create a Good Laboratory Practice File**

After calculations are complete, create a Good Laboratory Practice or GLP file by clicking on the **Create GLP** button at the bottom of the **Calculations Screen**. This will open a new window. Enter a file name and click **Save**.

#### **Instrument Setup**

Prior to setting up the instrument in this section, you will need to prepare resins, amino acid solutions, and solvent solutions according to Symphony software calculations. In this section, you will learn to install:

- 1. reaction vessels
- 2. amino acid bottles
- 3. collection vials
- 4. solvent containers
- 5. waste container(s)

#### **Reaction Vessel Installation**

- 1. Position lever vertically to release clamp. Place vessel in lower seat first, then straighten it into upper seat.
- 2. Position lever horizontally to secure vessel in place. Twist vessel to ensure it is seated properly.
- 3. To remove vessel, lift lever and remove.

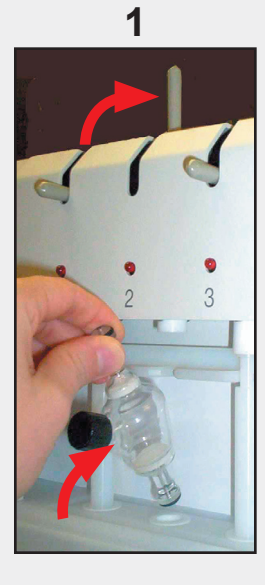

2

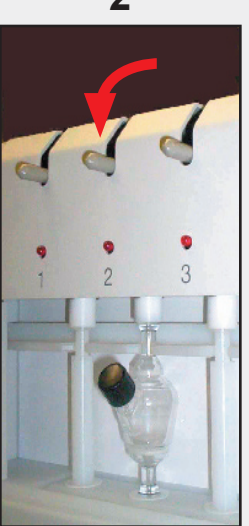

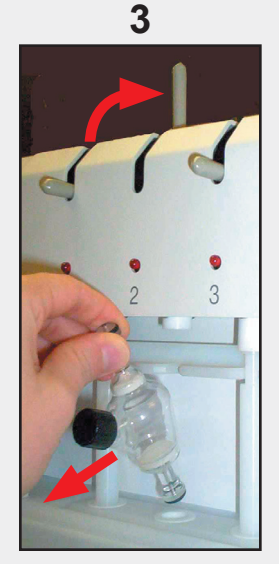

#### **Quick Start Guide**

#### **Amino Acid Bottle Installation**

- 1. Pull back metal tab. Push bottle up into place.
- 2. Push metal tab in to secure but DO NOT FORCE.
- 3. To remove bottle, pull back metal tab and remove.

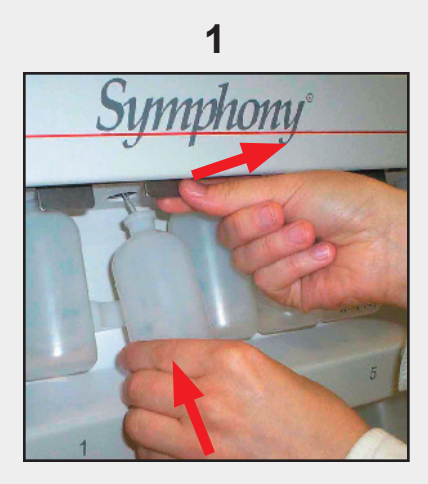

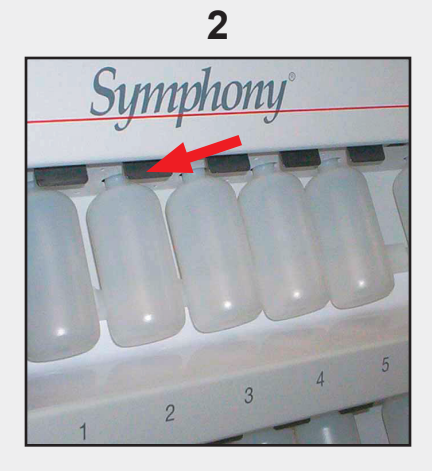

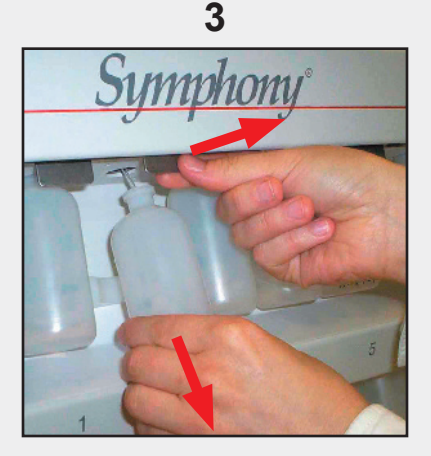

#### **Collection Vial Installation**

- 1. Insert vial, top first. Make sure the tubing is inserted IN-SIDE the vial to avoid spills and loss of product.
- 2. Secure in bottom seat.
- 3. To remove, lift vial up to release from bottom seat.
- 4. Remove vial.

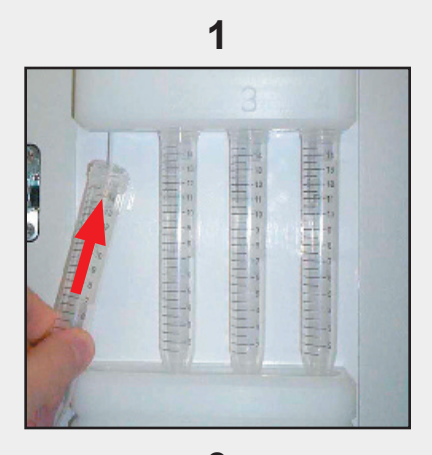

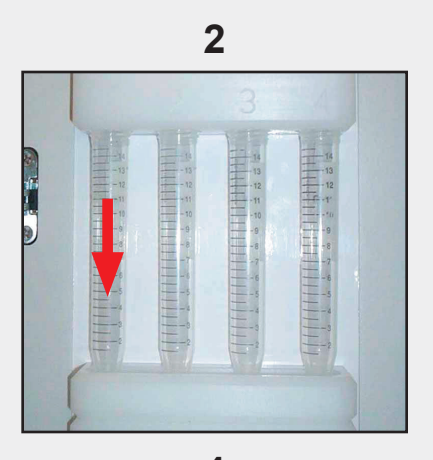

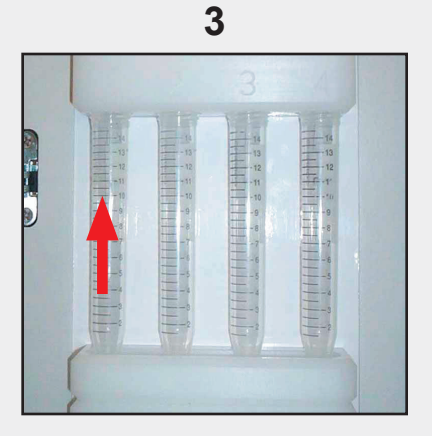

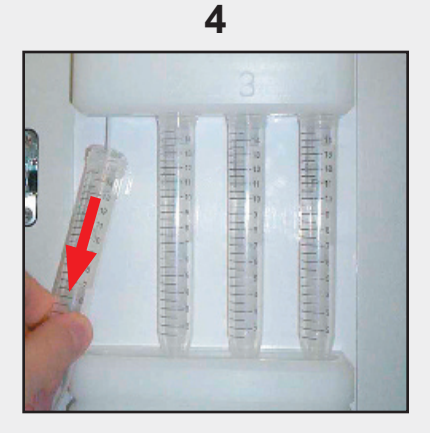

**<u>CAUTION</u>** Be careful when removing vials containing cleavage solution. Follow MSDS handling guidelines provided with the individual reagents.

#### Quick Start Guide

#### **Solvent Container Installation**

- 1. Fill 20 L (or 12 L) tank with solvent 1. Make sure inlet and outlet lines are connected (see below).
- 2. Place solvents 2-6 in appropriate bottles.

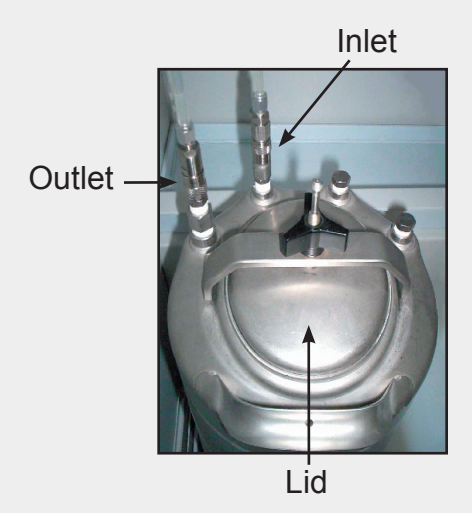

#### Waste Container Installation

- 1. Empty container. Replace lid.
- 2. Make sure waste level sensor cable is connected.

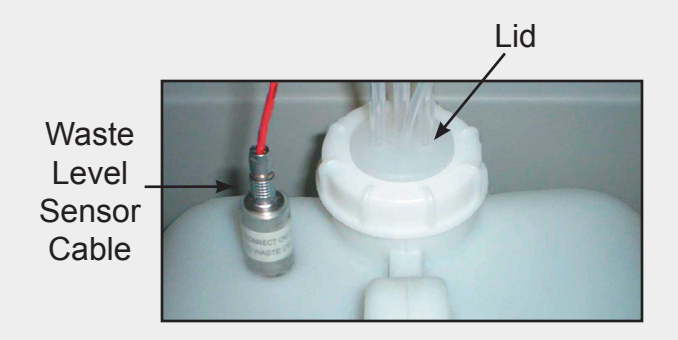

#### **Bottle Preparation**

Once reagent and solvent bottles have been filled and placed on the Symphony, the bottles should be pressurized and primed using the **Bottle Preparation Screen**. After a synthesis, the bottles should be vented and flushed with nitrogen prior to removal from the instrument.

#### **Open Bottle Preparation Screen**

To open the **Bottle Preparation Screen**, click on the shortcut shown below:

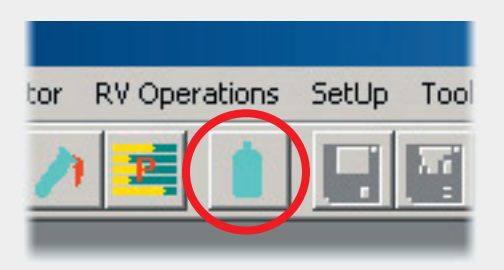

#### **Pressurize and Prime Bottles**

In the **Bottle Preparation Screen** under the **Solvent Bottles** tab:

- 1. Select Active Good Laboratory Practice File Click on shortcut to select file. Refer to page 3-22.
- 2. Select Solvent Check box to left of solvent or use Select All button at lower left to select all solvents.
- 3. Pressurize Selected Solvents Click Pressurize. Pressurized solvents will display "On" in the Pressure column
- 4. Prime Selected Solvents Repeat Step 1 to select solvents. Click Prime. Primed solvents will display "Fluid" in the Sensor column.

| ttle Freparation   |                               |                    |                    |
|--------------------|-------------------------------|--------------------|--------------------|
| olver Bottles R    | eagent (AA) Bottles           | لر                 |                    |
| Active Good La     | aboratory Practice File stand | dard.glp           | Ð                  |
| Solvent            | Description                   | Pressure           | Sensor             |
| OLV1               | DMF                           | Off                | No Fluid           |
| SOLV2              | 20% Piperidine/DMF            | Off                | No Fluid           |
| E SOLV3            | 0.4 NMM/DMF                   | Off                | No Fluid           |
| SOLV4              | Acetic Anhydride              | Off                | No Fluid           |
| E SOLV5            | Methylene Chloride            | Off                | No Fluid           |
| SOLV6              | TFA                           | Off                | No Fluid           |
| Select <u>A</u> ll | Prime                         | Pressurize         | Flush <u>N</u> 2   |
|                    | ⊻ <del>n</del> t              | <u><u>St</u>ip</u> | Flus <u>h</u> Solv |
|                    | Close                         | 1                  |                    |

In the **Bottle Preparation Screen** under the **Reagent (AA) Bottles** tab:

- 1. Select Bottles(s) Check box to left of reagent or use Select All button at lower left to select all reagents.
- 2. Pressurize Selected Reagents Click Pressurize. The status bar beneath the reagent list will display "PRESSUR-IZED" when the reagents are pressurized.
- 3. Prime Selected Reagents Repeat Step 1 to select reagents. Click Prime. Primed reagents will display "Yes" in the Fluid column.

| Iver t Bottl       | es Heagent (AA)                    | Bottles                   | IN MAR              |                 |      |              |
|--------------------|------------------------------------|---------------------------|---------------------|-----------------|------|--------------|
| Active G<br>Bottle | ood Laboratory Pra<br>Reagent (AA) | ctice File  star<br>Fluid | idard.glp<br>Bottle | 🗾<br>Reagent (A | A)   | Fluid        |
|                    | A-Ala 💌                            | No                        | 🗆 11 🕅              | 1-Met           | •    | No           |
| <b></b> 2          | C-Cys 💌                            | No                        | T 12                | l-Asn           | -    | No           |
| Г 3                | D-Asp                              | No                        | □ 13 F              | -Pro            | -    | No           |
| Γ4                 | E-Glu 💌                            | No                        | 14 0                | l-Gin           | -    | No           |
| □ 5                | F-Phe                              | No                        | T 15 F              | I-Arg           | -    | No           |
| <b>F</b> 6         | G-Gly 💌                            | No                        | T 16 S              | -Ser            | •    | No           |
| Γ7                 | H-His 💌                            | No                        | T 17 T              | -Thr            | •    | No           |
| □ 8                | I-lso 💌                            | No                        | T 18 V              | -Val            | -    | No           |
| <b>9</b>           | K-Lys 💌                            | No                        | T 19 🗸              | V∙Trp           | •    | No           |
| line 10            | L-Leu 💌                            | No                        | C 20 Y              | '-Tyr           | •    | No           |
| <b>_</b>           |                                    | NOT PRES                  | SURIZED             |                 |      |              |
| Sele               | ect <u>A</u> ll                    | Prime                     | Press               | urize           | Flus | h <u>N</u> 2 |
|                    |                                    | ⊻ent                      | <u></u>             | p               | Flus | n Solv       |
|                    |                                    | Close                     | 1                   |                 |      |              |

#### Synthesis Setup

Once all resins, reagents, solvents, collection vials and waste container(s) have been placed on the Symphony and the reagent and solvent bottles have been pressurized and primed, you are ready to begin a synthesis.

#### **Open Reaction Vessel Operations Screen**

To open the **Reaction Vessel Operations Screen**, click on the shortcut shown below:

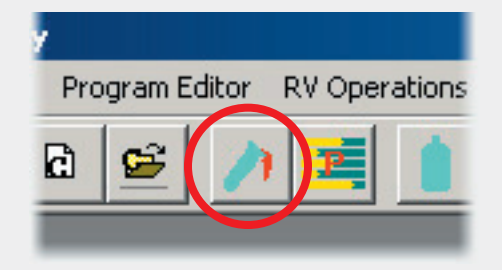

#### Start a Synthesis

#### In the **Reaction Vessel Operations Screen** under the **Automated Operations** tab:

1. Load Peptide - Click on shortcut button. This will open a new screen. Select peptide and click **Open**.

| utomate      | c Oper | ation | IS Manual ( | Dper <mark>t</mark> io | ons    |     |          |      |         | -        |     |        |          | 1 |    |
|--------------|--------|-------|-------------|------------------------|--------|-----|----------|------|---------|----------|-----|--------|----------|---|----|
| łun          |        | RV    | Peptide     | I                      | .engtł | AA# | Program  | Step | Reagent | Mix Time | Rep | Action | Cleavage | 1 | CI |
|              | Start  | 1     | G-LHRH      |                        | 10     | 10  |          |      |         | 00:00:00 |     |        | stdclv   |   |    |
| <b>s</b>     | Start  | 2     | 16 AA       |                        | 16     | 15  |          |      |         | 00:00:00 |     |        | stdclv   |   | (  |
| <b>b</b> _ s | Start  | 3     | ACP         | 1                      | 10     | 9   | <u>.</u> |      |         | 00:00:00 |     |        | stdclv   |   | (  |
| <b>b</b> _s  | Start  | 4     | ABRF        | - 📂                    | 16     | 15  |          |      |         | 00:00:00 |     |        | stdclv   | 6 | 4  |
| s s          | Start  | 5     |             | 1                      |        |     |          |      |         | 00:00:00 |     |        |          |   |    |
| <b></b> s    | Start  | 6     |             | - 📂                    | i i    |     |          |      |         | 00:00:00 |     |        |          | • | -1 |
| <b>S</b>     | Start  | 7     |             | -                      |        |     |          |      |         | 00:00:00 |     |        |          |   |    |
| <b>)</b> _ s | Start  | 8     |             | -                      |        |     |          |      |         | 00:00:00 |     |        |          |   | 1  |
| <b></b> s    | Start  | 9     | -           | -                      |        |     |          |      |         | 00:00:00 |     |        |          |   | 1  |
| <b>)</b> _ s | Start  | 10    |             | -                      |        |     |          |      |         | 00:00:00 |     |        |          |   | 1  |
| s s          | Start  | 11    |             | -                      |        |     |          |      |         | 00:00:00 |     |        |          |   |    |
|              | Stret  | 12    |             | -                      | 1 0    |     |          |      |         | 00:00:00 |     |        |          |   |    |

#### Quick Start Guide

- Load Cleavage Program Click on shortcut button. This will open the Set Cleave Time and Date for RV \_ screen.
  - a. Select Cleavage Program Click on shortcut button. This will open a new screen. Select program and click Open.
  - **b. Select Cleave Time** Click circle to left of desired cleave time.
  - c. Set Cleave Date and Time If "Cleave by Date and Time" selected, enter in the date and time you want to begin cleavage. Otherwise, proceed to d.
  - d. Click OK.

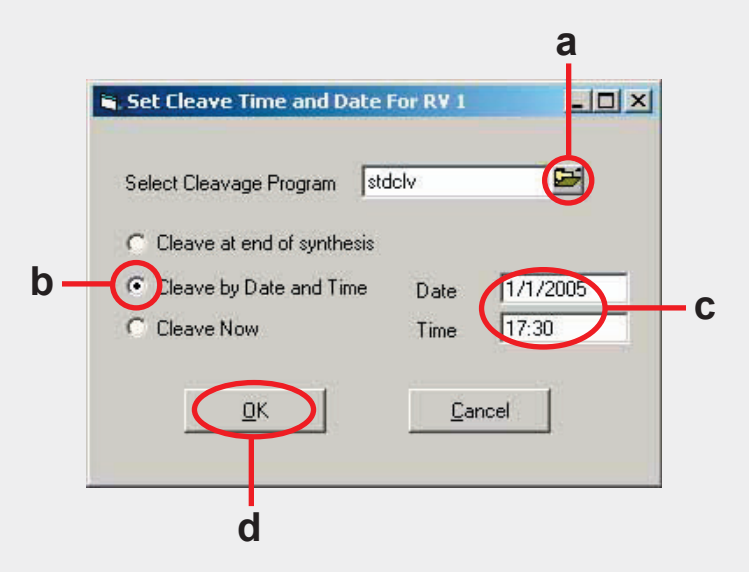

3. Start Synthesis - Click on the Start button.

#### **Helpful Hint:**

If you are planning to run the same peptide or cleavage conditions on multiple reaction vessels, use the **Set** button.

| Hun |       | RV  | Peptide | Length     | AA# Program | Step | Reagent | Mix Time | Rep | Action | Cleavage |   | C  |
|-----|-------|-----|---------|------------|-------------|------|---------|----------|-----|--------|----------|---|----|
| •   | Start | 1   | G-LHRH  | 10         | 10          |      |         | 00:00:00 |     |        | stdclv   |   | (  |
|     | Start | 2   | 16 AA   | 16         | 15          |      |         | 00:00:00 |     |        | stdclv   |   | 1  |
| •   | Start | 3   | ACP     | 10         | 9           |      |         | 00:00:00 |     |        | stdclv   | • |    |
| •   | Start | 4   | ABRF    | 16         | 15          |      |         | 00:00:00 |     |        | stdclv   | 6 | -1 |
|     | Start | 5   | [       | 5          |             |      |         | 00:00:00 |     |        |          | • |    |
| •   | Start | 6   | [       | 5          |             |      |         | 00:00:00 |     |        |          | • | -1 |
| •   | Start | 7   |         | 5          |             |      |         | 00:00:00 |     |        |          |   | E. |
| •   | Start | 8   | []      | - <u>-</u> |             |      |         | 00:00:00 |     |        |          |   | 21 |
|     | Start | 9   |         | 5          |             |      |         | 00:00:00 |     |        |          | • |    |
| •   | Start | 10  |         | - <u>-</u> |             |      |         | 00:00:00 |     |        |          |   | 21 |
| •   | Start | 111 | -       | 5          |             |      |         | 00:00:00 |     |        |          | • |    |
| •   | Start | 12  |         | -          |             |      |         | 00:00:00 |     |        |          |   |    |

This will open the **Automated Operations Global Edit** screen.

continued on next page...

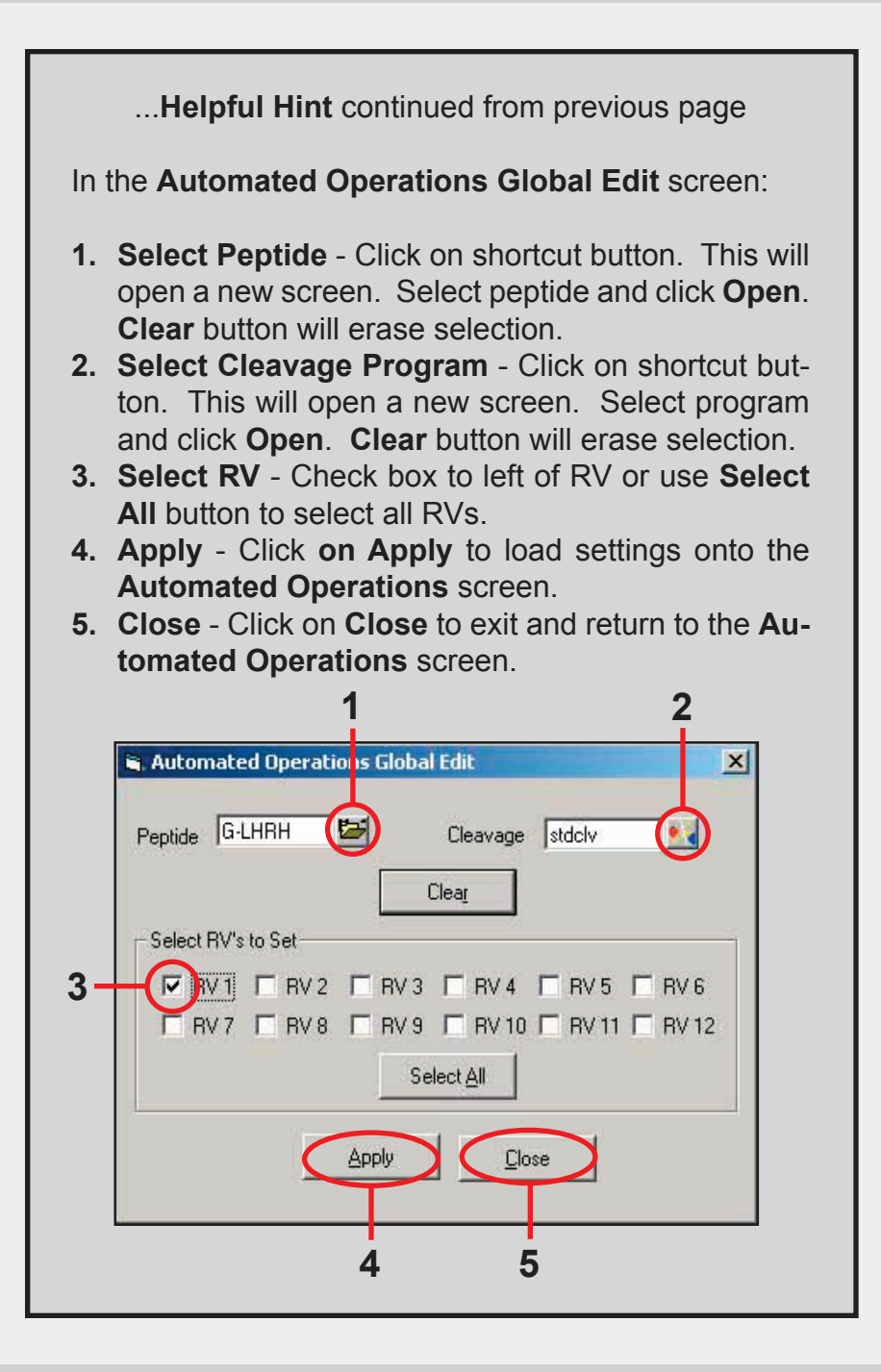

## Chapter 4: Post-Synthesis Procedures

The following steps are required after every synthesis to clean the Symphony and prepare it for the next synthesis.

#### **Collect Clean**

Collect Clean is only necessary if automated cleavage was performed on the instrument. After cleavage collection is complete, the word **Rinse** will be displayed on the **Start** button in the **Reaction Vessel Operations Screen** under the **Automated Operations** tab.

- Remove collection vials containing cleaved peptide and replace with empty collection vials. Peptides can be precipitated in the removed collection vials with cold (< 0°C) ether.
- 2. Click on Rinse button.
- 3. This will open a warning window. Click **OK**. The collection lines will be rinsed with solvent 5.
- 4. When rinse is complete, remove collection vials, discard rinse solution and place clean, empty collection vials on the instrument for the next collection.

#### **Clear Reaction Vessels**

Following the Collect Clean operation, clear reaction vessels as follows. In the **Reaction Vessel Operations Screen** under the **Automated Operations** tab:

| un    | R١    | / Peptide | Len | gth AA# | Program  | Step | Reagent | Mix Time | Rep | Action | Cleavage |          | CLV |
|-------|-------|-----------|-----|---------|----------|------|---------|----------|-----|--------|----------|----------|-----|
| Sta   | t 1   | G-LHRH    | 1   | 10      |          |      |         | 00:00:00 |     |        | stdclv   |          | 0   |
| Sta   | t 2   | 16 AA     | 1   | 3 15    | <u>[</u> |      |         | 00:00:00 |     |        | stdclv   |          | C   |
| Sta   | t 3   | ACP       | 1   | 9       | <u> </u> |      |         | 00:00:00 |     |        | stdclv   |          | C   |
| Sta   | t 4   | ABRF      | 1   | 5 15    | <u> </u> |      |         | 00:00:00 |     |        | stdclv   | <b>6</b> | 0   |
| 🔰 Sta | t 5   | [         | -   |         |          |      |         | 00:00:00 |     |        |          |          | C   |
| ) Sta | t 6   | [         | -   |         | <b></b>  |      |         | 00:00:00 |     |        |          | •        | C   |
| Sta   | t 7   | [         | 5   |         |          |      |         | 00:00:00 |     |        |          |          | C   |
| Sta   | t 8   |           | 5   |         |          |      |         | 00:00:00 |     |        |          |          | C   |
| Sta   | t 9   |           | 5   |         |          |      |         | 00:00:00 |     |        |          | •        | C   |
| Sta   | t 10  |           | 5   |         |          |      |         | 00:00:00 |     |        |          |          | C   |
| Sta   | t 11  | -         | 5   |         |          |      |         | 00:00:00 |     |        |          | •        | C   |
| Sta   | t  12 |           | -   |         |          |      |         | 00:00:00 |     |        |          |          | C   |

1. Click on Clear button.

This will open the Clear Reaction Vessels Settings window.

- Select RV(s) Check box to left of RV(s) or use Select All button to select all RVs
- 2. Clear Click on Clear to clear loaded peptide(s) from Automated Operations screen.
- 3. Close Click on Close to exit window.

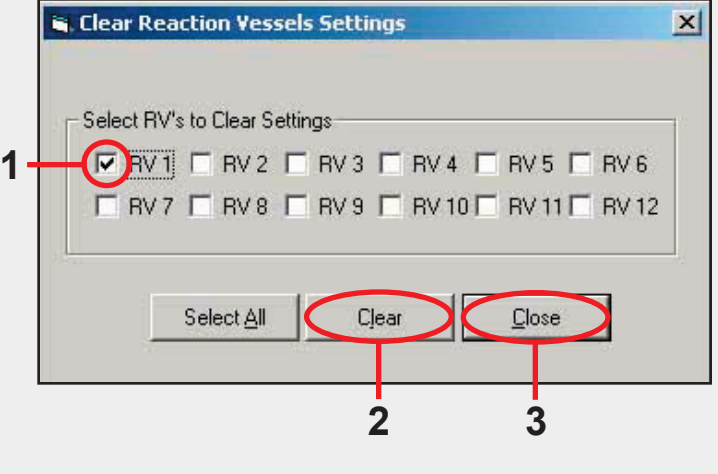

#### **RV Clean**

**NOTE** RV clean cannot be run on a reaction vessel channel while other reaction vessels are running.

After a synthesis has been performed in a reaction vessel(s), that channel(s) should be cleaned prior to running a new synthesis. Replace reaction vessel(s) with rinse tube(s). Install rinse tubes the same way as a reaction vessel with the skinny end at the top. Refer to section on **Reaction Vessel instal-lation**, page 3-23. (Rinse tubes are also pictured alongside the reaction vessel.) This operation will rinse the channel

twice each with solvent 2, solvent 1 and solvent 5. Make sure these solvent bottles contain solvent and are pressurized and primed. In the **Reaction Vessel Operations** screen under the **Manual Operations** tab:

- Select RV Clean Use the pull down menu to select RV Clean from the Operation/Solvent column. Do not specify mix times, repetitions (Rep) or volumes (Vol). Repeat for each desired reaction vessel.
- 2. Start Click Start button for desired reaction vessel(s).
- Clear After cleaning is complete, click on Clear button. This will open the Clear Reaction Vessels Settings window. Refer to page 3-33 for remaining instructions.

| utomat | ed open | adons | mandal operation |            | 2            |          | -     |   |    |   | 1212121 | 4.145  |        |
|--------|---------|-------|------------------|------------|--------------|----------|-------|---|----|---|---------|--------|--------|
| Run    | Church  | RV    | Operation/Solv   | /ent       | Heagent (AA) | Mix Lime | Drain |   | He | P | Vol     | Action | 1      |
| ~      | Staft   | 1     | INV Llean        | _ <b>_</b> | N N          | 00.00.00 |       | - | 1  | - |         |        | ]      |
|        | Start   | 2     | DME              |            |              | 00.00.00 | ON    | - | 1  | - |         |        | 1      |
|        | Start   |       | DME              |            |              | 00.00.00 | ION   | - | 1  | - |         |        | 1      |
|        | Start   | 15    | DME              | -          |              | 00:00:00 | ON    | - | 1  | - | 1 1     |        | 1      |
|        | Start   | 6     | DMF              | -          | ×            | 00:00:00 | ON    | - | 1  | 1 | 1 -     |        | 1      |
| . 1    | Start   | 17    | DMF              | -          | *            | 00:00:00 | ON    | - | 1  | - | 1 -     |        |        |
| •      | Start   | 8     | DMF              | -          |              | 00:00:00 | ON    | - | 1  | - | 1 -     |        | ,<br>] |
|        | Start   | 9     | DMF              | -          | *            | 00:00:00 | ON    | • | 1  | • | 1 -     | -      | 1      |
| •      | Start   | 10    | DMF              | -          | Ŧ            | 00:00:00 | ON    | • | 1  | - | 1 💌     |        | 1      |
| •      | Start   | 11    | DMF              | •          | ×            | 00:00:00 | ON    | - | 1  | - | 1 💌     | 8      | ]      |
| •      | Start   | 12    | DMF              | -          |              | 00:00:00 | ON    | • | 1  | • | 1 💌     |        | ]      |
|        |         |       |                  | Set        | Pause All    | Cjea     |       | 5 |    |   |         |        |        |
|        |         |       | -                |            |              | -        |       |   |    |   |         |        |        |

**NOTE** We recommend that RV clean be run on ALL channels even if only a few reaction vessels were used.

#### System N2 Flush

Prior to this operation, make sure to:

- 1. Place reaction vessels or rinse tubes in all reaction vessel positions.
- 2. Place collection vials in all collect positions.
- 3. Connect waste tank(s).
- 4. Place bottles in all bottle positions.

Under the **Tools** menu, under **Cleaning**, select **System N2 Flush**.

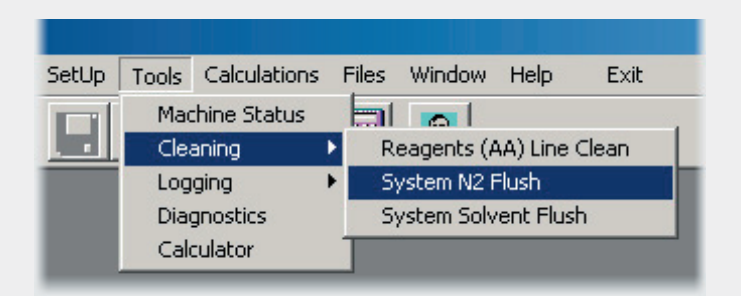

This will open a new window. Click **Start** to begin. This process should take approximately 20 minutes. Click **Close** to exit window upon completion.

## Appendix

#### Appendix A

#### Symphony and Quartet Bottles Containing N-FMOC-Protected Amino Acids, Preweighed

| CAT. NO.                 | DESCRIPTION      | QUANTITY          |
|--------------------------|------------------|-------------------|
| SMP-05-A<br>SMP-10-A     | FMOC-L-Ala       | 5 mmol<br>10 mmol |
| SMP-05-RP<br>SMP-10-RP   | FMOC-L-Arg(Pmc)  | 5 mmol<br>10 mmol |
| SMP-05-RBF<br>SMP-10-RBF | FMOC-L-Arg(Pbf)  | 5 mmol<br>10 mmol |
| SMP-05-NT<br>SMP-10-NT   | FMOC-L-Asn(Trt)  | 5 mmol<br>10 mmol |
| SMP-05-DB<br>SMP-10-DB   | FMOC-L-Asp(OtBu) | 5 mmol<br>10 mmol |
| SMP-05-CA<br>SMP-10-CA   | FMOC-L-Cys(Acm)  | 5 mmol<br>10 mmol |
| SMP-05-CT<br>SMP-10-CT   | FMOC-L-Cys(Trt)  | 5 mmol<br>10 mmol |
| SMP-05-EB<br>SMP-10-EB   | FMOC-L-Glu(OtBu) | 5 mmol<br>10 mmol |
| SMP-05-QT<br>SMP-10-QT   | FMOC-L-GIn(Trt)  | 5 mmol<br>10 mmol |
| SMP-05-G<br>SMP-10-G     | FMOC-L-Gly       | 5 mmol<br>10 mmol |
| SMP-05-HT<br>SMP-10-HT   | FMOC-L-His(Trt)  | 5 mmol<br>10 mmol |
| SMP-05-I<br>SMP-10-I     | FMOC-L-Ile       | 5 mmol<br>10 mmol |
| SMP-05-L<br>SMP-10-L     | FMOC-L-Leu       | 5 mmol<br>10 mmol |
| SMP-05-KBC<br>SMP-10-KBC | FMOC-L-Lys(Boc)  | 5 mmol<br>10 mmol |

#### Appendix

| CAT. NO.                 | DESCRIPTION     | QUANTITY          |
|--------------------------|-----------------|-------------------|
| SMP-05-M<br>SMP-10-M     | FMOC-L-Met      | 5 mmol<br>10 mmol |
| SMP-05-F<br>SMP-10-F     | FMOC-L-Phe      | 5 mmol<br>10 mmol |
| SMP-05-P<br>SMP-10-P     | FMOC-L-Pro      | 5 mmol<br>10 mmol |
| SMP-05-SB<br>SMP-10-SB   | FMOC-L-Ser(tBu) | 5 mmol<br>10 mmol |
| SMP-05-TB<br>SMP-10-TB   | FMOC-L-Thr(tBu) | 5 mmol<br>10 mmol |
| SMP-05-W<br>SMP-10-W     | FMOC-L-Trp      | 5 mmol<br>10 mmol |
| SMP-05-WBC<br>SMP-10-WBC | FMOC-L-Trp(Boc) | 5 mmol<br>10 mmol |
| SMP-05-YB<br>SMP-10-YB   | FMOC-L-Tyr(tBu) | 5 mmol<br>10 mmol |
| SMP-05-V<br>SMP-10-V     | FMOC-L-Val      | 5 mmol<br>10 mmol |

#### **Appendix B**

#### Bulk N-FMOC-Protected Amino Acids, Preweighed

| CAT. NO.              | DESCRIPTION      | QUANTITY      |
|-----------------------|------------------|---------------|
| B-25-A<br>B-100-A     | FMOC-L-Ala       | 25 g<br>100 g |
| B-25-RP<br>B-100-RP   | FMOC-L-Arg(Pmc)  | 25 g<br>100 g |
| B-25-RBF              | FMOC-L-Arg(Pbf)  | 25 g          |
| B-25-NT<br>B-100-NT   | FMOC-L-Asn(Trt)  | 25 g<br>100 g |
| B-25-DB<br>B-100-DB   | FMOC-L-Asp(OtBu) | 25 g<br>100 g |
| B-25-CA               | FMOC-L-Cys(Acm)  | 25 g          |
| B-25-CT<br>B-100-CT   | FMOC-L-Cys(Trt)  | 25 g<br>100 g |
| B-25-EB<br>B-100-EB   | FMOC-L-Glu(OtBu) | 25 g<br>100 g |
| B-25-QT<br>B-100-QT   | FMOC-L-GIn(Trt)  | 25 g<br>100 g |
| B-25-G<br>B-100-G     | FMOC-L-Gly       | 25 g<br>100 g |
| B-25-HT<br>B-100-HT   | FMOC-L-His(Trt)  | 25 g<br>100 g |
| B-25-I<br>B-100-I     | FMOC-L-Ile       | 25 g<br>100 g |
| B-25-L<br>B-100-L     | FMOC-L-Leu       | 25 g<br>100 g |
| B-25-KBC<br>B-100-KBC | FMOC-L-Lys(Boc)  | 25 g<br>100 g |
| B-25-M<br>B-100-M     | FMOC-L-Met       | 25 g<br>100 g |
| B-25-F<br>B-100-F     | FMOC-L-Phe       | 25 g<br>100 g |

#### Appendix

| CAT. NO.            | DESCRIPTION     | QUANTITY      |
|---------------------|-----------------|---------------|
| B-25-P<br>B-100-P   | FMOC-L-Pro      | 25 g<br>100 g |
| B-25-SB<br>B-100-SB | FMOC-L-Ser(tBu) | 25 g<br>100 g |
| B-25-TB<br>B-100-TB | FMOC-L-Thr(tBu) | 25 g<br>100 g |
| B-25-W<br>B-100-W   | FMOC-L-Trp      | 25 g<br>100 g |
| B-25-WBC            | FMOC-L-Trp(Boc) | 25 g          |
| B-25-YB<br>B-100-YB | FMOC-L-Tyr(tBu) | 25 g<br>100 g |
| B-25-V<br>B-100-V   | FMOC-L-Val      | 25 g<br>100 g |

Larger quantities available upon request.

#### Appendix C

#### Symphony Accessories/Replacement Parts

| CAT. NO.                                             | DESCRIPTION                                                                                                    | QUANTITY                                 |
|------------------------------------------------------|----------------------------------------------------------------------------------------------------|------------------------------------------|
| SMP-010135<br>SMP-010092<br>SMP-010134               | Reaction Vessels:<br>Small Glass Reaction Vessel (9 mL)<br>Standard Glass Reaction Vessel (16 mL)<br>Large Glass Reaction Vessel (32 mL) | 1 ea.<br>1 ea.<br>1 ea.                  |
| SMP-220056                                           | Cap for Glass Reaction Vessel                                                                                                    | 1 ea.                                    |
| SMP-RV-012<br>SMP-RV-100<br>SMP-RV-500               | Plastic Reaction Vessel (26 mL)                                                                                                    | Pkg. of 12<br>Pkg. of 100<br>Pkg. of 500 |
| SMP-270054                                           | O-ring, Kalrez, for all Reaction<br>Vessels                                                                                              | 1 ea.                                    |
| SMP-010139                                           | RV Rinse Tube (new style)                                                                                                    | 1 ea.                                    |
| SMP-270096                                           | Rinse Tube O-ring                                                                                                    | 1 ea.                                    |
| SMP-010141                                           | Safety Shield, Plastic                                                                                                    | 1 ea.                                    |
| SMP-VX-020<br>SMP-VX-100                             | Replacement Parts:<br>Empty AA Reservoirs & Septa                                                                                        | Pkg. of 20<br>Pkg. of 100                |
| SMP-270044                                           | Seal, Reagent Reservoir                                                                                                    | Pkg. of 20                               |
| 3100013                                              | Collection Vial (Plastic, Standard)                                                                                                    | Pkg. of 50                               |
| SMP-LGCLTB                                           | Collection Vial (Glass, Large)                                                                                                    | 1 ea.                                    |
| SMP-RF-100                                           | Bottle Filter                                                                                                    | Pkg. of 100                              |
| SMP-260187                                           | Bottle Filter Housing                                                                                                    | 1 ea.                                    |
| SMP-300007<br>SMP-300008<br>SMP-300002<br>SMP-300004 | Bottle amber, 0.5 L<br>Bottle amber, 1 L<br>Bottle amber, 2.5 L<br>Bottle amber, 4 L                                                     | 1 ea.<br>1 ea.<br>1 ea.<br>1 ea.         |
| SMP-260205                                           | Cap for 0.5, 1, 2.5 and 4 L Bottles                                                                                                    | 1 ea.                                    |
| PS3-270042                                           | O-ring for 0.5, 1, 2.5, 4 and 20 L Bottles                                                                                               | 1 ea.                                    |
| SMP-350019                                           | Quick-connect, male                                                                                                    | 1 ea.                                    |
| SMP-690015                                           | SMC valve                                                                                                    | 1 ea.                                    |
| SMP-010105<br>SMP-010106                             | Vessel Assembly, 20 L<br>Vessel Assembly, 12 L                                                                                           | 1 ea.<br>1 ea.                           |

#### Appendix

| CAT. NO.   | DESCRIPTION           | QUANTITY |
|------------|-----------------------|----------|
| SMP-010096 | Waste Tank Assembly   | 1 ea.    |
| SMP-010103 | Waste Spigot Assembly | 1 ea.    |
| SMP-260264 | Cabinet Floor Tray    | 1 ea.    |
| SMP-260265 | Cabinet Shelf Tray    | 1 ea.    |
|            | Tools:                |          |
| SMP-010129 | Nitrogen Flow Meter   | 1 ea.    |
| SMP-680018 | Vacuum Test Jig       | 1 ea.    |
| SMP-680019 | Pressure Test Jig     | 1 ea.    |
| SMP-680010 | 0.125 Lee Tool        | 1 ea.    |

### Index

#### Α

accessories 2-1–2-2, A-5–A-6 activator 2-2, 3-4–3-5, 3-20–3-21 air inlet/outlet 1-2 amino acids 2-1, A-1–A-4 assign programs to 3-14 bottle rack 1-1 bottles 2-1, 3-23 installation 3-24 calculate amounts 3-19 data file 3-1–3-3, 3-13, 3-18 pressurize/prime 3-29 Automated Operations tab (screen) 3-31, 4-1–4-3 Automated Operations Global Edit Screen 3-33

#### В

bottle preparation 3-27–3-29 Bottle Preparation Screen 3-27– 3-29 bottles amino acid 1-1, 2-1, 3-23–3-24 3-29 solvent 1-3, 3-26, 3-28

#### С

calculations screen 3-17-3-22

cleaning 4-1, 4-3–4-4 clear 3-34, 4-2–4-4 cleavage program 3-6, 3-9, 3-32, 3-34 collection rack 1-1 collection vials 2-1, 3-25, 4-1

#### D

DMF Tank 1-3, 3-26

#### G

Good Laboratory Practice File 3-22, 3-28

#### Η

HBTU 2-2

#### Μ

Manual Operations tab 4-3-4-4

#### Ν

nitrogen flush 4-5 nitrogen inlet 1-2 N-methylmorpholine/DMF 2-2

#### 0

On/Off Switch 1-2

#### Ρ

peptide 3-12-3-16, 3-31, 3-34

#### **Quick Start Guide**

#### Index

Peptide Sequence Editor 3-13–3-14scale 3-18, 3-22piperidine, 20%/DMF 2-2Set 3-33pressurize bottles 3-28–3-29solvent bottle sheprime bottles 3-28–3-29solvent cabinet 1print 3-16solvents 2-2program 3-6–3-11, 3-13–3-14,3-16cleavage 3-6, 3-9, 3-32, 3-34cleavage 3-6, 3-9, 3-32, 3-34data file 3-4–3-swelling 3-6, 3-8, 3-14installation 3-20program Editor 3-6–3-7pressurize/primProgram Editor 3-6–3-7Solvent/Activatorpull-out spill drawer 1-3swelling 3-18pump 1-2swelling program

#### R

reaction vessel 2-1, 3-23, 4-2–4-4 Operations Screen 3-30–3-34 rack 1-1 Reagent (AA) Data File 3-1–3-3, 3-13, 3-18 reagents for peptide synthesis 2-2 replacement parts 2-2, A-5–A-6 resin 2-2, 3-18 Rink amide MBHA resin 2-2 Rinse 4-1

#### S

save data file 3-3 peptide 3-15 program 3-11

Set 3-33 solvent bottle shelf 1-3 solvent cabinet 1-1, 1-3 solvents 2-2 calculate amounts 3-20 data file 3-4-3-5, 3-7, 3-18 installation 3-26 pressurize/prime 3-28 Solvent/Activator Data File 3-4-3-5 start-up kit 2-2 substitution 3-18 swelling program 3-6, 3-8, 3-14 Symphony layout 1-1-1-2 synthesis program 3-6, 3-8, 3-13-3-14 System N2 Flush 4-5

#### Т

termination 3-13 time for synthesis 3-21

#### V

vacuum inlet / outlet 1-2 vacuum/air pump 1-2 vent 1-2–1-3

#### W

waste container 1-3, 3-23, 3-26

#### Y

yield 3-22

www.pti-instruments.com

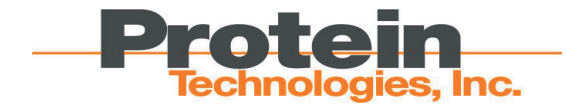

#### Protein Technologies, Inc.

4675 S. Coach Dr. Tucson, AZ 85714 Tel: 520-629-9626 Toll Free: 800-477-6834 Fax: 520-629-9806 E-mail: info@pti-instruments.com WWW.pti-instruments.com